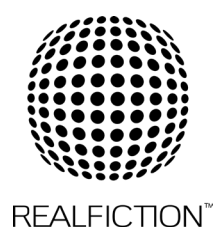

# CHANGES IN THE SOFTWARE FOR THE SCREEN IN THE DREAMOC XL3

## The software for the screen used in the Dreamoc XL3 has changed and therefor there are changes to the way content is added to the USB stick.

When adding content to your USB you now need to add a playlist folder for it to play. This is needed everytime you add or change content on your USB stick.

### **CREATING A PLAYLIST**

This feature creates playlist using content in a USB and automatically plays back the created playlist when the monitor is turned on.

#### **Create Playlist**

- 1. Press Home
- 2. Click Create New Playlist in the upper right-hand corner of the screen.
- 3. Select the desired content and click Complete.
- 4. Check the created playlist.

#### **Power On Play Setting**

- 1. Click Power On Play in the upper right-hand corner of the screen.
- 2. Select the desired playlist and click Complete.
- 3. Check the selected playlist play back when the monitor is turned on.

#### **Delete Playlist**

- 1. Click Delete in the upper right-hand corner of the screen.
- 2. Select the desired playlists and click Delete.
- 3. Check that the playlists have been deleted.

You can find more information on our supportpage as well as a video showing how to do it. https://www.realfiction.com/support/dreamoc-xl3-support\_